# 帝京高等学校 Web出願ガイド

帝京高等学校の出願登録は12月22日か ら可能になります。ホームページのトップ にある「高校入試出願」バナーから入って いただくと、最初に出るのが次の画面にな ります。

# 帝京高等学校のネット出願へようこそ

#### 【はじめて手続される方へ】

- ユーザID (メールアドレス)をはじめて登録される方は、下のボタン をクリックしてください。
- miraicompassサイトでmcID(共通ID)として登録された方は、ログ インにお進みください。

はじめての方はこちら

#### 【ユーザID登録がお済みの方へ】

- 登録済みのユーザID(メールアドレス)、パスワードを入力のうえ、 「ログイン」をクリックしてください。
- メールアドレスの変更を希望される場合は、ログイン後、「メールアドレス変更」より変更してください。

#### メールアドレス

email

パスワード □ パスワードの伏字解除

Password

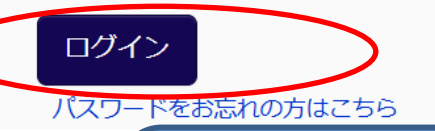

## 学校からのお知らせ

《高等学校入学試験専用の出願サイトです》

#### 【出願期間】

帰国生入試(1月22日):2024年12月22日~2025年1月17日12:00 推薦入試(単願・併願)(1月22日) :2025年1月15日~2025年1月17日12:00 併願優遇・一般入試(アスリートコースを除く)(2月10日・11日) :2025年1月25日~2025年2月4日12:00 一般入試(アスリートコース)(2月11日) :2025年1月25日~2025年1月28日12:00 ※すべての入試で2024年12月22日から事前入力が可能です。

【ユーザIDについて】 ①イベント予約を申込された方は、イベント予約時と同じユーザID(メールアド レス)でログインして下さい。 ②同じユーザIDで2名以上ご登録される場合は、1人目のログイン後、画面右上 メニューの「志願者情報変更」より追加登録することがきます。

システムに関するお知らせ

システムからのお知らせはありません

学校説明会のために、すでにIDの登録をしている方は、登録してあるメールアド レスとパスワードを入力して、ログインボタンをクリック(タップ)してください。

# 帝京高等学校のネット出願へようこそ

【はじめて手続される方へ】

- ユーザID (メールアドレス)をはじめて登録される方は、下のボタン をクリックしてください。
- miraicompassサイトでmcID(共通ID)として登録された方は、ログ インにお進みください。

はじめての方はこちら

【ユーザID登録がお済みの方へ】

- 登録済みのユーザID(メールアドレス)、パスワードを入力のうえ、 「ログイン」をクリックしてください。
- メールアドレスの変更を希望される場合は、ログイン後、「メールアドレス変更」より変更してください。

メールアドレス

email

パスワード □ パスワードの伏字解除

Password

#### 学校からのお知らせ

《高等学校入学試験専用の出願サイトです》

#### 【出願期間】

帰国生入試(1月22日):2024年12月22日~2025年1月17日12:00 推薦入試(単願・併願)(1月22日) :2025年1月15日~2025年1月17日12:00 併願優遇・一般入試(アスリートコースを除く)(2月10日・11日) :2025年1月25日~2025年2月4日12:00 一般入試(アスリートコース)(2月11日) :2025年1月25日~2025年1月28日12:00 ※すべての入試で2024年12月22日から事前入力が可能です。

【ユーザIDについて】 ①イベント予約を申込された方は、イベント予約時と同じユーザID(メールアド レス)でログインして下さい。 ②同じユーザIDで2名以上ご登録される場合は、1人目のログイン後、画面右上 メニューの「志願者情報変更」より追加登録することがきます。

システムに関するお知らせ

システムからのお知らせはありません

アスリートコースの受験生など、これまでにこのサイトを利用したことがない方は、最初にIDの登録をしてください。やり方がわからなければ「出願手順サイト」の「IDを登録する」という項目を見てください。

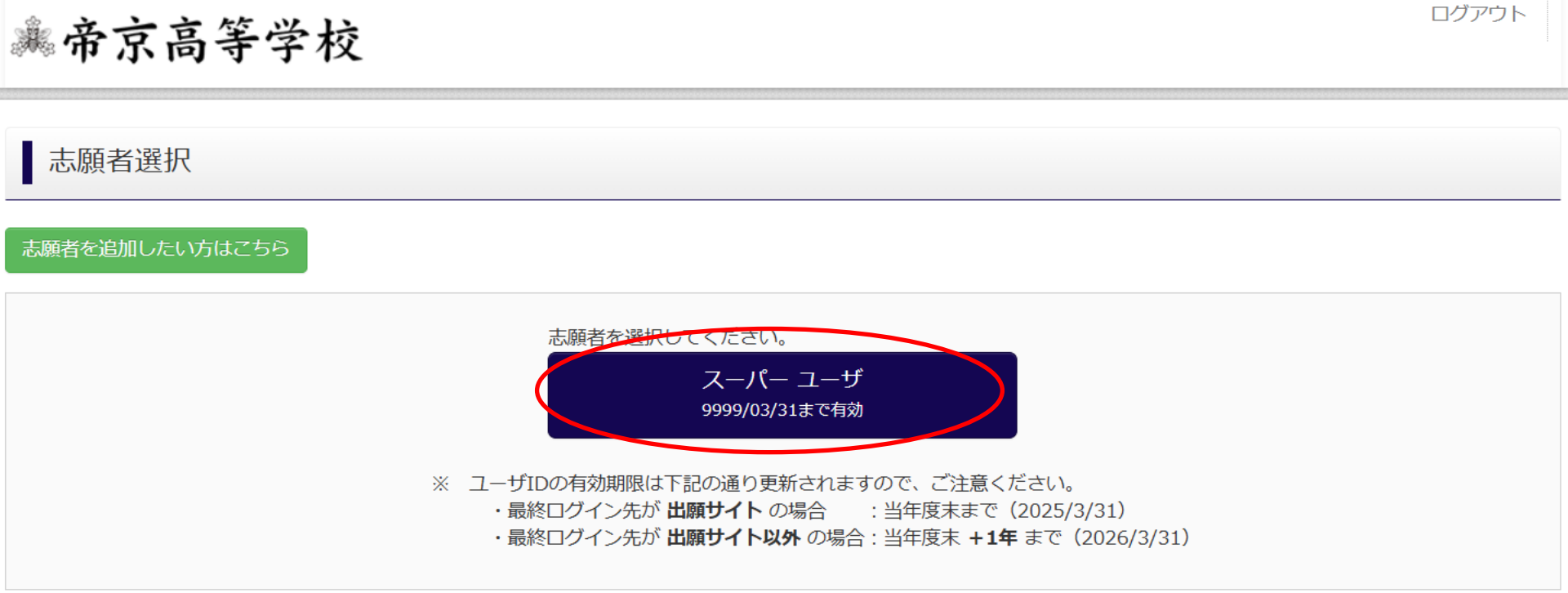

ログインすると、登録してある受験生名が出てきますので、クリック(タップ)して 先に進んでください。

# 申込履歴

申込履歴情報はありません。

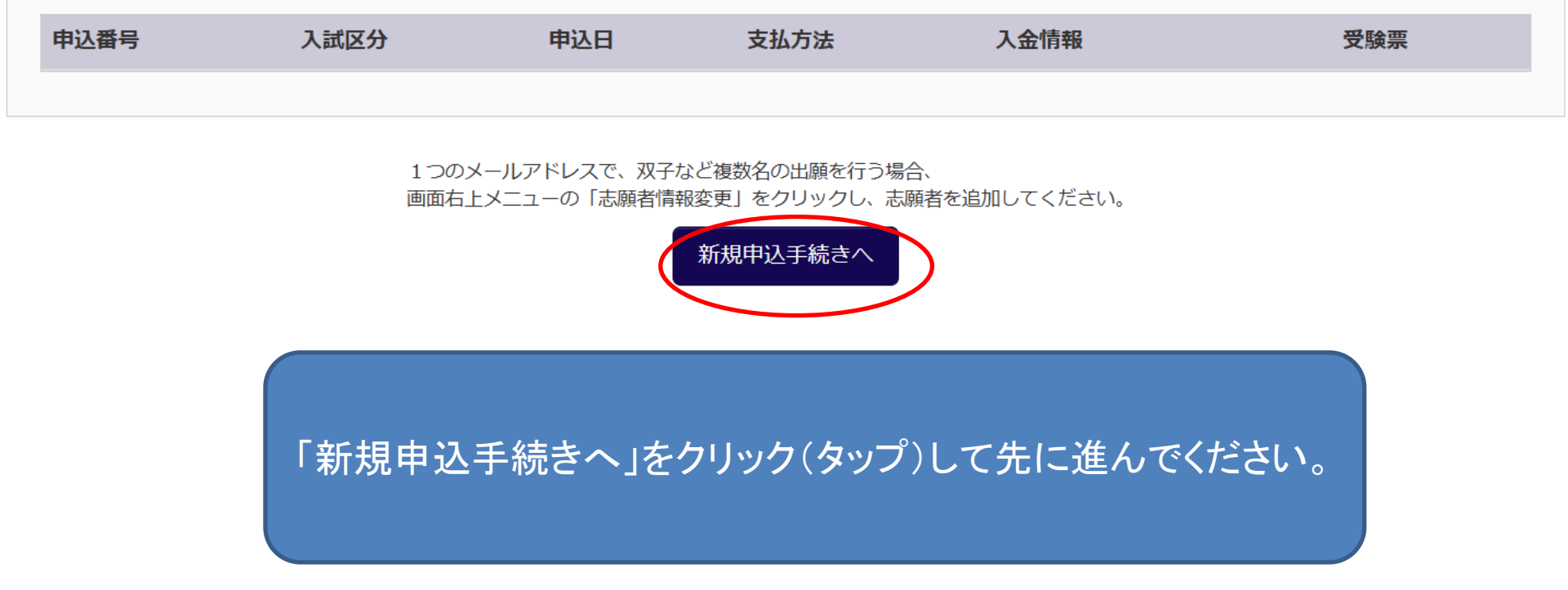

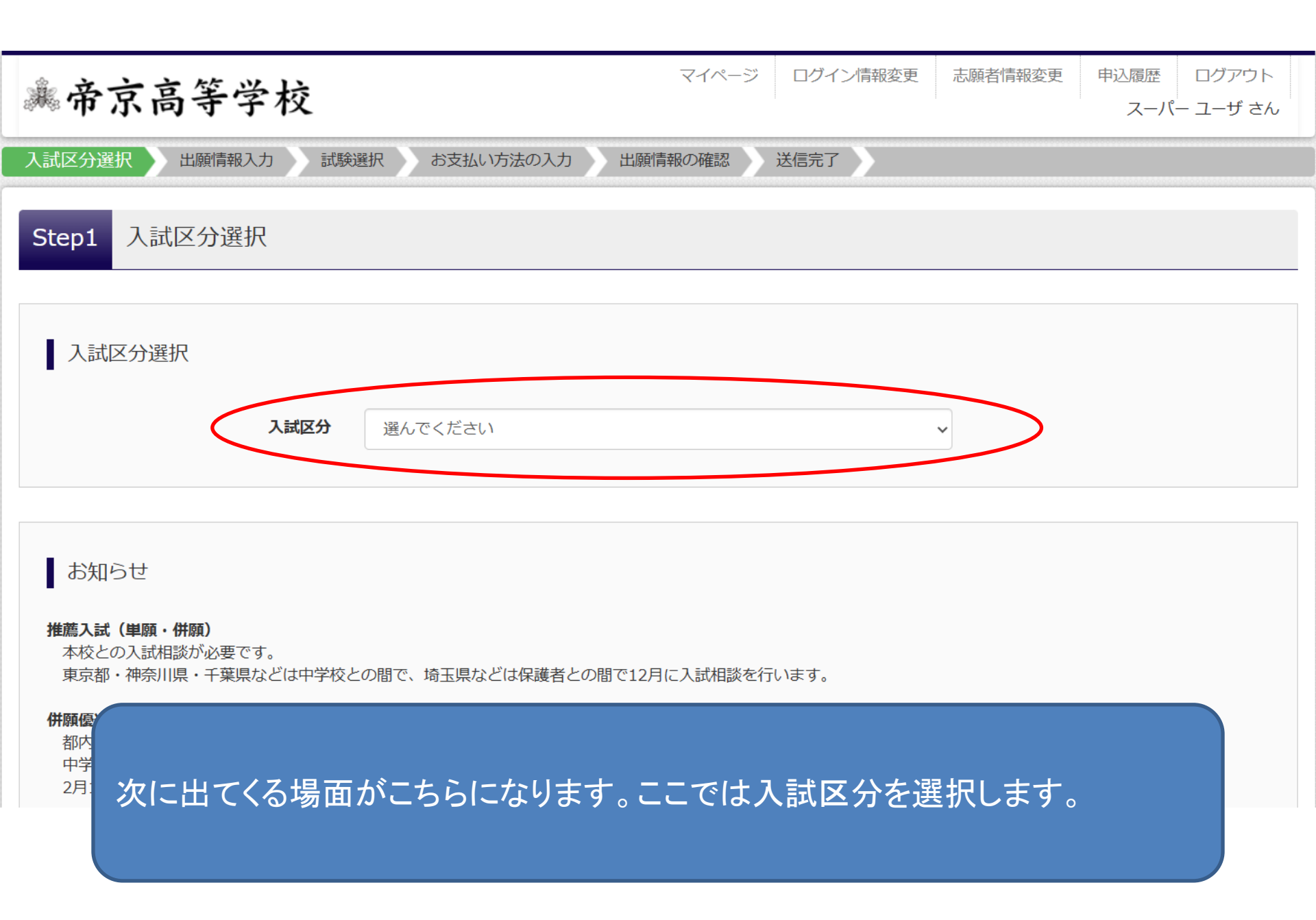

| 入試区分選択                                                                       |                                       |
|------------------------------------------------------------------------------|---------------------------------------|
| 入試区分                                                                         | 選んでください                               |
|                                                                              | 選んでください                               |
|                                                                              | 帰国生入試(申込期間:12/22~1/17)                |
|                                                                              | 推薦入試(単願・併願)(申込期間:12/22~1/17)          |
| お知らせ                                                                         | 併願優遇(申込期間:12/22~2/4)                  |
| -                                                                            | 一般入試(アスリートコースを除く)(申込期間:12/22~2/4)     |
| 推薦入試(単願・併願)<br>木校との入試相談が必要です                                                 | 一般入試(アスリートコース)(申込期間:12/22~1/28)       |
| 東京都・神奈川県・千葉県などは中学校と                                                          | の間で、埼玉県などは保護者との間で12月に入試相談を行います。       |
| 併願優遇<br>都内生・神奈川県内生が対象で、本校との<br>中学校との間で12月に入試相談を行います<br>2月10日と11日のいずれかで受験します。 | 入試相談が必要です。<br>。<br>(STEP3:試験選択画面にて選択) |
| ー般入試(アスリートコースを除く)<br>本校との入試相談は不要です。<br>「2月10日」、「2月11日」のいずれかを)                | 選んで受験します。(STEP3:試験選択画面にて選択)           |
| ー般入試(アスリートコース)<br>本校指定強化クラブ顧問との相談で、合意<br>入試相談は行いません。                         | が成立している受験生だけが対象です。(出願時にパスワードが必要です。)   |

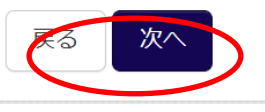

どのやり方で受験するのかを選択し、「次へ」をクリック(タップ)して先に進んで ください。「推薦入試」と「併願優遇」は入試相談を通じて「出願許可書」を渡して ある方だけが受験することができます。「一般入試(アスリートコース)」は各クラ ブ顧問から出願許可書を渡されている方だけが受験をすることができます。

| ** 帝京高等学校                                                           | マイベージ ログイン情報変更                                                                                                    | 志願者情報変更  | 申込履歴 ログアウト |
|---------------------------------------------------------------------|----------------------------------------------------------------------------------------------------|----------|------------|
| 入試区分選択 出願情報入力                                                       | 規約同意確認(最後までスクロールしてお読みください)                                                                                                    |          |            |
| Step1 入試区分選択                                                        |                                                                                                    | <b>^</b> |            |
|                                                                     | 利用規約および個人情報の取り扱い                                                                                                    |          |            |
| 入試区分選択                                                              | ● 利用規約                                                                                                    |          |            |
| 入試区                                                                 | 第1条(本規約の範囲)<br>本規約は、「インターネット出題(願書出力)サービス」(以<br>下、「当サイト」といいます。)の利用に関し、お客様と「当<br>サイト」の運営者である三菱総研DCS株式会社(以下、「三<br>菱総研DCS」といいます。)との間の本サービスの利用に関わ<br>る一切の関係に適用されるものとします。 |          |            |
| お知らせ                                                                | 第2条(指定コンビニ、金融機関及びクレジットカード)<br>お客様が「当サイト」で申し込まれた料金の支払いを取り扱う                                                                                                    |          |            |
| 推薦入試(単顕・併願)<br>本校との入試相談が必要です。<br>東京都・神奈川県・千葉県などは中                   | コンヒニエンスストア、 金蔵機関及びクレジットカートは以ト<br>の通りです。クレジットカードでのお申込みの場合、 決済処理<br>の自動化により、お申込み時に記入されたクレジットカード情<br>報は、 決済代行会社 (GMOペイメントゲートウェイ株式会社ま<br>たは株式会社ペイジェント) のシステムに直接送信され、処理  |          |            |
| 併願優遇<br>都内生・神奈川県内生が対象で、本<br>中学校との間で12月に入試相談を行<br>2月10日と11日のいずれかで受験し | されます。<br>クレジットカード以外のお申込みの場合、決済代行会社(株式<br>会社ペイジェント、株式会社セブン-イレブン・ジャパン、GMO<br>ペイメントゲートウェイ株式会社、ウェルネット株式会社)の<br>シュームに声を提供されの加速されます。                                      |          |            |
| ー般入試(アスリートコースを除く)<br>本校との入試相談は不要です。<br>「2月10日のみ、または2月10日と           | セブン-イレブン<br>ローソン<br>ファミリーマート<br>ミニストップ                                                                                                    | i(cて選択)  |            |
| 一般入試(アスリートコース)<br>本校指定強化クラブ顧問との相談で<br>入試相談は行いません。                   | デイリーヤマザキ                                                                                                    | •        |            |
|                                                                     | 同意しない                                                                                                    | k^       |            |
|                                                                     | 戻る<br>次へ                                                                                                    |          |            |

ここで利用規約が表示されます。スクロールして一番下まで行かないと、「同意して次へ」ボタンがアクティブにならないので、ご注意ください。

| ***************                                                     | マイページログイン情報変更                                                                                                    | 志願者情報変更 | 申込履歴ログアウト       |  |
|---------------------------------------------------------------------|----------------------------------------------------------------------------------------------------|---------|-----------------|--|
|                                                                     | 規約同意確認 (最後までスクロールしてお読みください)                                                                                                    | ×       | (*) コワタキ エイジ さん |  |
| Step1 入試区分選択                                                        | めについて当社では、 業務の適切な遂行を妨げない限りにおい<br>て、当社が保有する個人情報に対する利用目的の 通知、開示、<br>訂正、追加、削除、利用停止、消去の求めを受け付けておりま<br>す 問示等の手続きにあたり、ご太しであることワけ代理して                       | ·       |                 |  |
| 入試区分選択                                                              | あることを確認させていただきます。「利用目的の通知」及び<br>「開示」の手数料は、1,000円(消費税込み)です。当社所定<br>の手続・申請書を郵送でお送りしますので、下記の受付窓口に<br>E-mail、郵便、電話にてご請求ください。その際、住所・氏<br>名・電話番号を明記してください。 |         |                 |  |
|                                                                     | 苦情、相談の受付<br>当社では個人情報の取扱いに関する苦情、相談をE-mail、郵<br>便、電話にて受け付けております。下記の受付窓口にご連絡く<br>ださい。                                                                   |         |                 |  |
| ┃ お知らせ                                                              | 住所 〒140-8506<br>東京都品川区東品川四丁目12番2号<br>品川シーサイドウエストタワー                                                                                                  |         |                 |  |
| 推薦入試(単願・併願)<br>本校との入試相談が必要です。<br>東京都・神奈川県・千葉県などは中                   | 電話 03-3458-9974<br>E-mail kojinjoho@dcs.co.jp<br>[受付時間] 9:00~17:00<br>(十・日・祝日・年末年始(1餘く)                                                              |         |                 |  |
| 併願優遇<br>都内生・神奈川県内生が対象で、本<br>中学校との間で12月に入試相談を行<br>2月10日と11日のいずれかで受験し | ※出願手続きに関するお問い合わせは<br>画面下部の「お問合せ先」へご連絡ください。                                                                                                    |         |                 |  |
| 一般入試(アスリートコースを除く)<br>本校との入試相談は不要です。<br>「2月10日のみ、または2月10日と           | 帝京高等学校 プライバシーポリシー                                                                                                    | :にて選択)  |                 |  |
| ー般入試(アスリートコース)<br>本校指定強化クラブ顧問との相談で<br>入試相談は行いません。                   | 帝东高等子校 フライハシーボリシー は <u>ごちら</u> をご覧くたさい。                                                                                                    | ·       |                 |  |
|                                                                     |                                                                                                    |         |                 |  |

「同意して次へ」ボタンをクリック(タップ)して先に進んでください。この時、本校 のプライベートポリシーを表示する「こちら」をクリック(タップ)すると、別サイトに 移動して手続きが中断されてしまうので、ご注意ください。

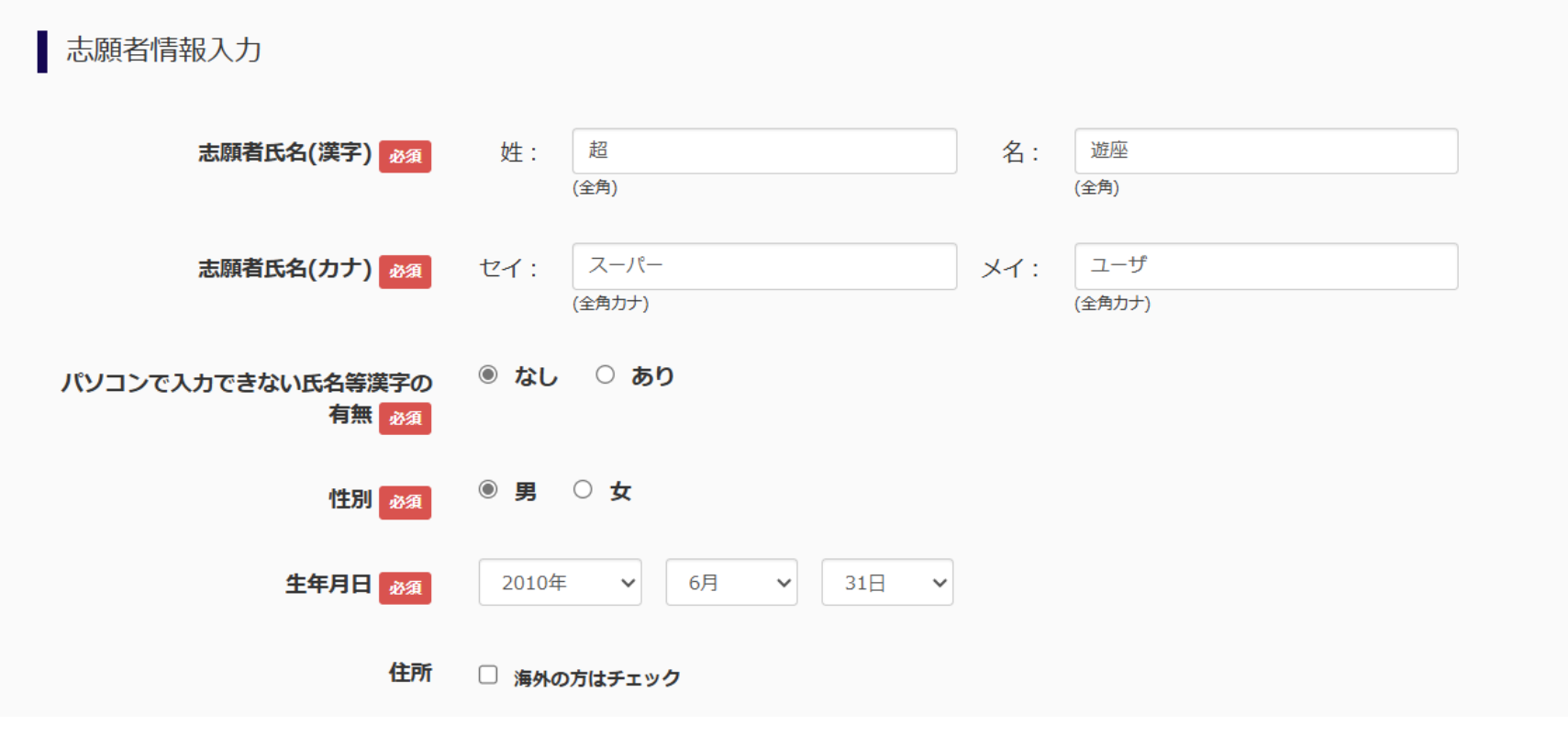

こちらで志願者情報を入力していただきます。「必須」とある項目以外は任意なので、入力しなくても先に進めることができます。

| 合否入学金パスワード 🌌 | (<br>(半角英数字混在:8-16桁)                                              |
|--------------|-------------------------------------------------------------------|
| 発行番号 必須      |                                                                   |
|              | 中学校との入試相談を通じてお渡しした出願許可書に記載されている番号になりま<br>す。ご不明の場合には0000と入力してください。 |

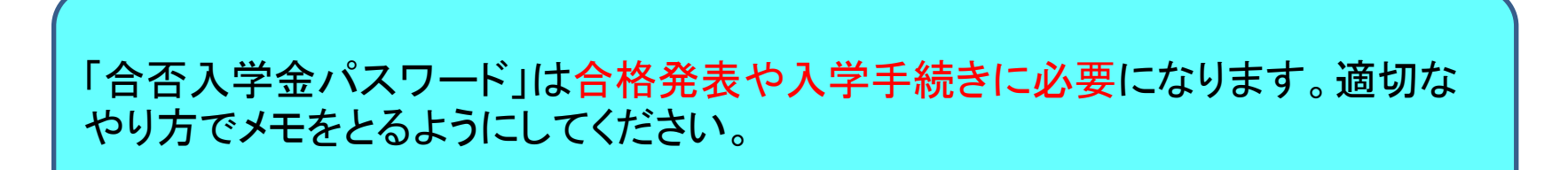

| 合否入学金パスワード 28項 | (半角英数字混在:8-16桁)                                                   |
|----------------|-------------------------------------------------------------------|
| 発行番号 必須        |                                                                   |
|                | 中学校との入試相談を通じてお渡しした出願許可書に記載されている番号になりま<br>す。ご不明の場合には0000と入力してください。 |

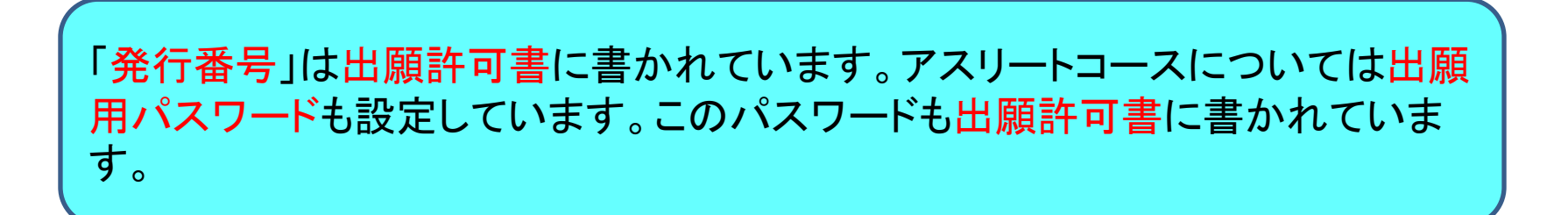

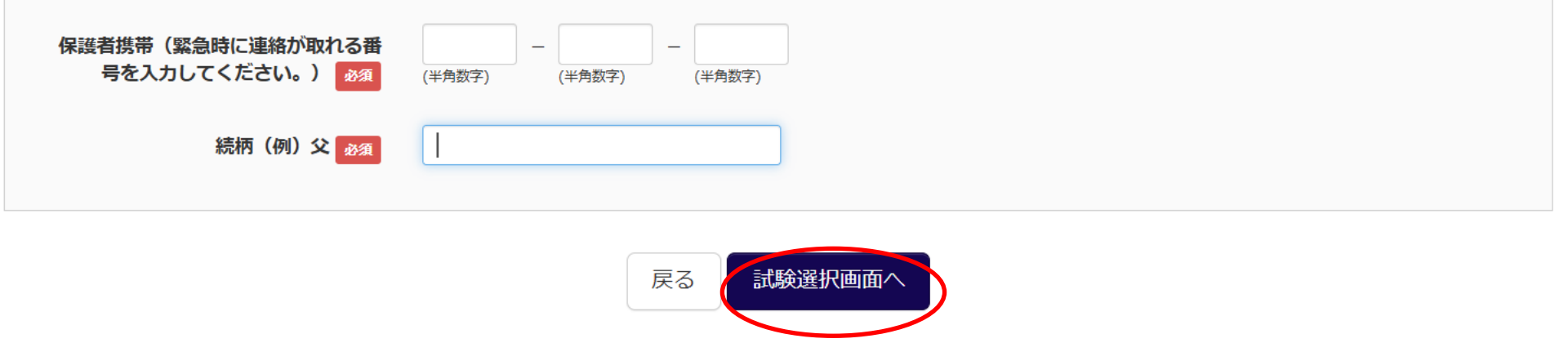

すべての項目の入力が終わったら、「試験選択画面へ」をクリック(タップ)して 先に進んでください。

# 試験検索

出願する試験を検索し、画面中段の選択ボタンを押してください。

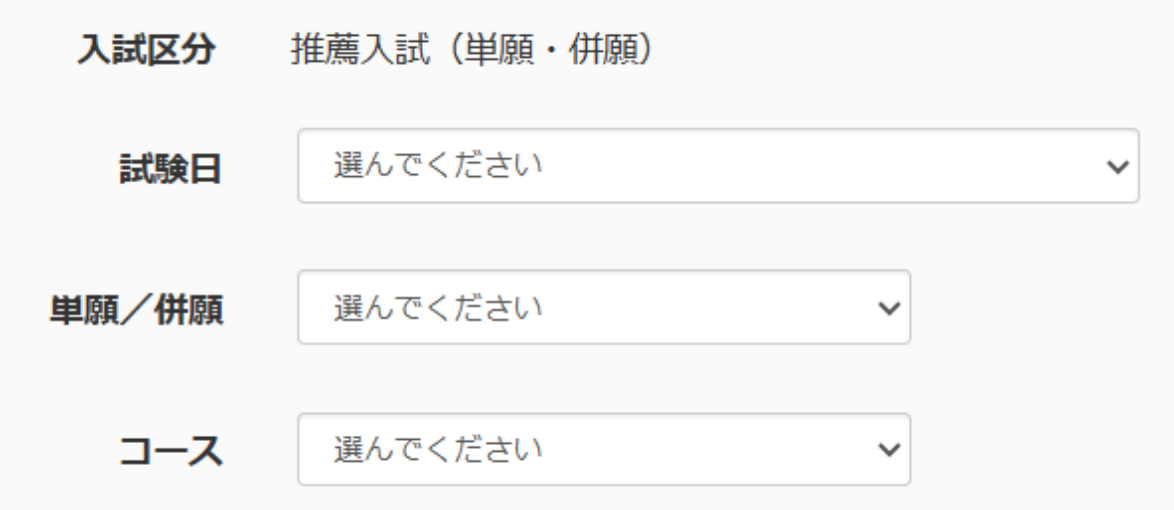

続けて試験を選択していただきます。こちらは推薦入試の画面です。試験日、 単願/併願、コースについて、プルダウンメニューの中から選んでください。 東京都・神奈川県については単願を選ぶようにしてください。

# 試験検索

出願する試験を検索し、画面中段の選択ボタンを押してください。 (同時に複数出願する場合は、繰り返し検索・追加を行ってください)

| 入詞      | 式区分 | 般入試(アスリートコースを除く) |  |     |    |
|---------|-----|------------------|--|-----|----|
| Ē       | 試験日 | 選んでください          |  | ·   |    |
| ļ       | コース | 選んでください 🗸        |  |     |    |
| 検索された試験 |     |                  |  |     |    |
| 入試区分    |     | 試験名              |  | 試験日 | 選択 |

こちらはアスリートコースを除く一般入試の画面です。受験する日にちを選択してください。 併願優遇の場合も、同様です。

## 試験検索

出願する試験を検索し、画面中段の選択ボタンを押してください。 (同時に複数出願する場合は、繰り返し検索・追加を行ってください)

入試区分 一般入試(アスリートコースを除く)

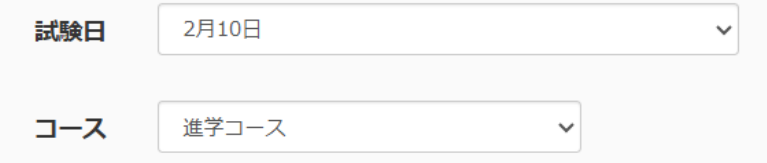

#### 検索された試験

| 入試区分              | 試験名           | 試験日         | 選択 |
|-------------------|---------------|-------------|----|
| 一般入試(アスリートコースを除く) | 一般入試10日 進学コース | 2月10日 08:20 | 選択 |

プルダウンメニューからの選択が終わったら、「選択」ボタンがアクティブになり ます。クリック(タップ)して選択を完了させてください。

## 現在選択中の試験

| 入試区分              | 試験名           | 試験日         | 選択解除 |
|-------------------|---------------|-------------|------|
| 一般入試(アスリートコースを除く) | 一般入試10日 進学コース | 2月10日 08:20 | 選択解除 |
|                   |               |             |      |
| 由汉洛武路             |               |             |      |

|  | 入試区分 | 試験名 | 試験日 |
|--|------|-----|-----|
|--|------|-----|-----|

## お知らせ

※ここまでに入力した内容の確認・印刷を行う場合は、「保存して中断する」ボタンを押し、マイページの「申込確認」ボタンから「申込内容確認書」を取得して、中学校の先生や保護者の確認を受けてください。

※確認後、変更がない場合は、マイページトップ画面の「続きから」手続きを再開し、お支払い画面へお進みください。

※受験料決済後の諸変更は一切できませんので、ご注意ください。

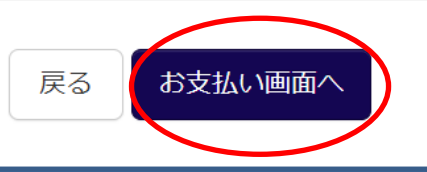

続けて検定料の支払い方法を選択します。「お支払い画面へ」をクリック(タップ)して先に進んでください。また、ここまでの作業を保存して、中断することもできます。

## お支払い方法の選択

※お支払い方法により事務手数料が異なりますので、事務手数料を確認しお手続きしてください。

| <ul> <li>● クレジットカード</li> </ul> | [事務手数料 | ¥514-] |
|--------------------------------|--------|--------|
| 0 コンビニエンスストア                   |        |        |
| ○ ペイジー・金融機関ATM(現金)             |        |        |
| ご利用可能な金融機関ATMについて              |        |        |
| ○ ペイジー・金融機関ATM(カード・通帳)         |        |        |
| ご利用可能な金融機関ATMについて              |        |        |
| ○ ペイジー(ネットバンキング)               |        |        |
|                                |        |        |
|                                |        |        |

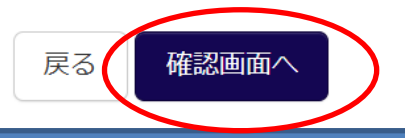

お支払いの方法を選択後、「確認画面へ」をクリック(タップ)して先に進んでください。

# 申込内容

### 帝京高等学校

お申込みの試験は以下の内容でお間違えはありませんか

一般入試10日 進学コース 2月10日 08:20

# 志願者情報

以下志願者情報に入力したもので誤りはありませんか(入力可能文字数を超える場合を除く)

超 遊座 (男)

2010年04月26日

03-3963-4711

東京都板橋区稲荷台27-1

その他申込内容に誤りはありませんか

※スーパーユーザー用確認画面のため、申込及び決済は実行されません。 受験票の確認は次画面にて実施となりますので、「上記内容で申込む」ボタンを押下してください。

戻る
上記内容で申込む

確認が終わったら、下部のチェックを求められる項目すべてにチェックを入れ て、「上記内容で申し込む」をクリック(タップ)してください。ここでお申し込みい ただいた内容は修正できなくなるので、慎重に確認をしてください。 出願申込を受け付けました(申込番号: 2540XXXXX)

支払期限内に「ペイジー対応ATM」を操作していただき、以下の収納機関番号とお客様番号と確認番号を入力してください。

収納機関番号 : 98765 お客様番号 : 777777777 確認番号 : 9791 お支払期限 : 2025/02/04 12:00:00 お支払金額 : 20,440円

ペイジー支払い対応ATM以外でのお支払いはできませんのでご注意ください。 なお、お支払いの前に申込内容に間違いがないかご確認ください。

お支払い後の内容間違いによる取消し・返金は一切できませんのでご注意ください。

#### 詳しいお支払い方法については、

「よくある質問」-「支払について」-「支払方法について知りたい。」をご確認ください。

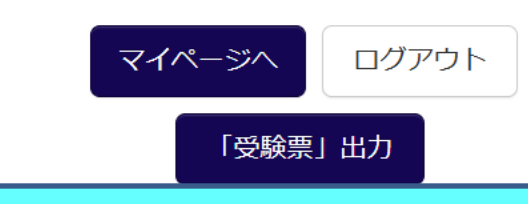

こちらがすべての登録が完了したことをお知らせする画面です。下の「マイ ページ(受験票出力)」をクリック(タップ)すると受験票などの印刷に進むこと ができます。ただし、推薦は1月15日以降、併願優遇・一般は1月25日以降で ないとできないので、ご注意ください。

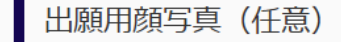

出願用顔写真を任意で登録できます。 出願用顔写真を登録すると、受験票に写真欄がある場合、写真付受験票がご利用いただけます。

ログインしているメールアドレスをmcID(共通ID)として登録しておくと、 一度登録した出願用顔写真を他のmiraicompassサイトで出願する際も同じ顔写真が利用できます。 (再度、写真登録していただく必要がなくなります)

mcID (共通ID) として登録する場合は、「ログイン情報変更」メニューよりお手続きください。

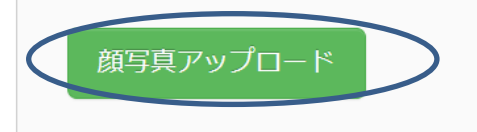

申込履歴

申込履歴情報はありません。

| 申込番号 | 入試区分 | 申込日 | 支払方法 | 入金情報 | 受験票 |
|------|------|-----|------|------|-----|
|      |      |     |      |      |     |

入学願書には顔写真が必要ですが、Web上で顔写真を登録しても、出力され た入学願書に顔写真を貼っても、どちらでも構いません。Web上で顔写真を 登録するやり方については「顔写真登録ガイド」で詳しく説明をしています。 「受験票」をクリック(タップ)して先に進んでください。 出願申込を受け付けました(申込番号:2540XXXXX)

支払期限内に「ペイジー対応ATM」を操作していただき、以下の収納機関番号とお客様番号と確認番号を入力してください。

収納機関番号 : 98765 お客様番号 : 777777777 確認番号 : 9791 お支払期限 : 2025/02/04 12:00:00 お支払金額 : 20,440円

ペイジー支払い対応ATM以外でのお支払いはできませんのでご注意ください。 なお、お支払いの前に申込内容に間違いがないかご確認ください。

お支払い後の内容間違いによる取消し・返金は一切できませんのでご注意ください。

詳しいお支払い方法については、

「よくある質問」-「支払について」-「支払方法について知りたい。」をご確認ください。

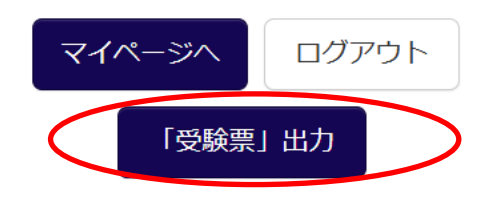

「『受験票』表示」をクリック(タップ)してください。コンビニエンスストアで印刷を するやり方については「コンビニ印刷ガイド」に詳し説明があります。

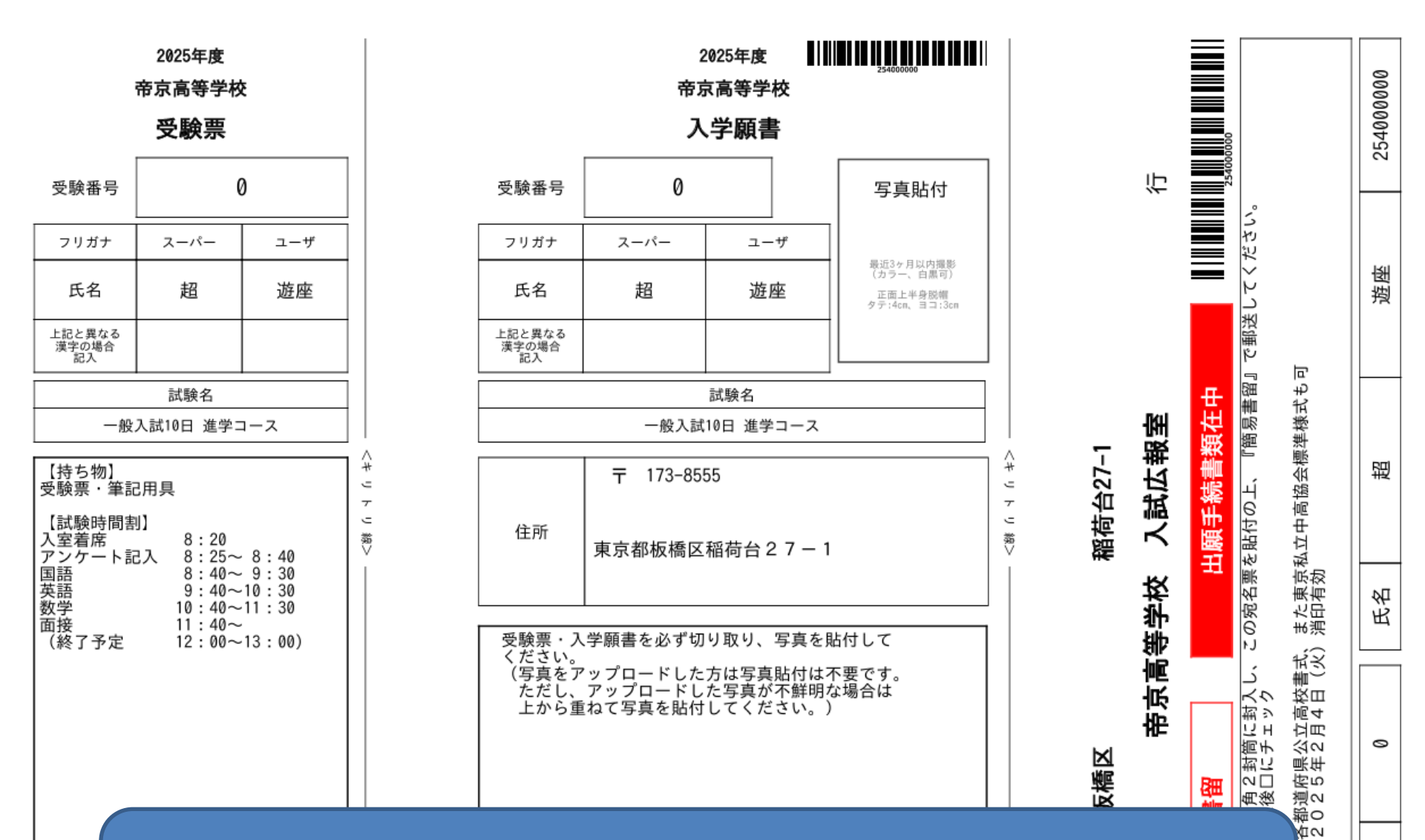

こちらがプリントアウトされるものです。受験票、入学願書、宛名ラベルを切り 離してください。入学願書は調査書・推薦書(推薦入試のみ)と一緒に宛名ラ ベルを貼って郵送していただきます。受験票は試験当日にご持参ください。 olp

受験番

□調道書: [提出期限]